1. Go to PACER and click on Manage My Account

| Public A                                                                                                    | ccess to Court Ele      | ×                  |        |                                                                                                    |      |                                                                                          | Θ            | _          |             |     |
|----------------------------------------------------------------------------------------------------|-------------------------|--------------------|--------|----------------------------------------------------------------------------------------------------|------|------------------------------------------------------------------------------------------|--------------|------------|-------------|-----|
| $\rightarrow$ C                                                                                                    | Secure   h              | ttps://www.pacer.g | ov     |                                                                                                    |      |                                                                                          | ☆ 🐵          | )s         | 0           | e   |
| Manage My Account   Manage My Appellate Filer Account   Case Search Sign In PACER PUBLIC ACCESS TO COURT ELECTRONIC RECORDS                                                                                                    |                         |                    |        |                                                                                                    |      |                                                                                          |              |            |             |     |
| HOME                                                                                                    | REGISTER                | FIND A CASE        | E-FILE | QUICK LINKS                                                                                                    | HELP | CONTACT US                                                                               |              | RSS        |             | gin |
| Public Access to Court Electronic Records (PACER) is an electronic public access service that<br>allows users to obtain case and docket information online from federal appellate, district, and<br>bankruptcy courts, and the PACER Case Locator. PACER is provided by the Federal Judiciary in<br>keeping with its commitment to providing public access to court information via a centralized<br>service. |                         |                    |        | PACER ANNOUNCEMENTS  Online Payment Service Interruption on April 28, 2018 (04/25/2018)  Online Payment Service Interruption on May 12, 2018 (04/19/2018)  April 2018 Newsletter (1) (04/10/2018) |      |                                                                                          |              |            |             |     |
|                                                                                                    | ACER<br>ase Locator UPD | ATED PCL OFFER     |        | ICTIONS, FEATUR                                                                                                    | ES   | Multi-Court PACER Fee Exern<br>Researchers (10/19/2017)     Data Scraping Scripts Time C | nption Reque | st Form fo | or<br>VDess |     |

2. If you are not already logged in, do so.

| 🔋 Manage My Account - Lo 🗙                        |                                                                            |                                                     |                                    |                                                                    |                            | θ      | -       |                  | ×        |
|---------------------------------------------------|----------------------------------------------------------------------------|-----------------------------------------------------|------------------------------------|--------------------------------------------------------------------|----------------------------|--------|---------|------------------|----------|
| ← → C                                             | acer.psc.uscourts.gov/psc                                                  | cof/login.jsf                                       |                                    |                                                                    | ☆ 🚇                        | js     | ••••]   | 0 0              | : :      |
|                                                   |                                                                            |                                                     | Manage M                           | y Account   Manage My Appellat                                     | e Filer Account            | Case S | earch S | Sign In          | <b>^</b> |
|                                                   | DURT ELECTRONIC RECO                                                       | ORDS                                                | $\bigcirc$                         | xxx                                                                |                            | ß      |         | D STATES<br>JRTS |          |
| HOME REGISTER FIND                                | A CASE E-FILE                                                              | QUICK LINKS                                         | HELP                               | CONTACT US                                                         |                            |        |         | RS               | S        |
| PACER Links Court Links Search PACER Case Locator | MANAGE MY ACC<br>Enter your PACER credentia<br>perform other account main  | OUNT<br>als to update persona<br>tenance functions. | l information,                     | register to e-file, make an online                                 | payment, or to             |        |         |                  |          |
| Announcements                                     | Login                                                                      |                                                     |                                    |                                                                    |                            |        |         |                  |          |
| Resources                                         | * Required Information                                                     |                                                     |                                    |                                                                    |                            |        |         |                  |          |
| Manage My Account                                 | Password *                                                                 | atticustinch 1960                                   |                                    |                                                                    |                            |        |         |                  |          |
|                                                   | Ne                                                                         | Login ded an Account?   For                         | Clear<br>got Your Pass             | Cancel                                                             |                            |        |         |                  |          |
|                                                   | NOTICE: This is a restri<br>prohibited and subject<br>attempts are logged. | icted government w<br>to prosecution unde           | ebsite for off<br>er Title 18 of f | icial PACER use only. Unautho<br>the U.S. Code. All activities and | rized entry is<br>1 access |        |         |                  |          |
|                                                   |                                                                            |                                                     |                                    | **                                                                 |                            |        |         |                  |          |
| Contact Us   Privacy   Policies                   | s and Procedures   Abou                                                    | t Us                                                |                                    |                                                                    |                            |        | (a) # 1 | 100              | -        |

3. Click on the Maintenance tab.

| PSC Home                                                                                                   |                                                                                      | Manage M                                                                    | ly Account   Manage My Appellate Filer Account              | t   Case Search Sign In |
|----------------------------------------------------------------------------------------------------|--------------------------------------------------------------------------------------|-----------------------------------------------------------------------------|-------------------------------------------------------------|-------------------------|
|                                                                                                    | Court Electronic Reco                                                                | RDS                                                                         |                                                             | COURTS                  |
| HOME REGISTER FI                                                                                           | ND A CASE E-FILE                                                                     | QUICK LINKS HELP                                                            | CONTACT US                                                  | <u>R</u> SS             |
| PACER Links                                                                                                | MANAGE MY ACCO<br>Welcome, Atticus Finch                                             | DUNT                                                                        |                                                             | Logout                  |
| Search PACER Case Locator<br>Announcements<br>Frequently Asked Questions<br>Resources<br>Manage My Account | Account Number<br>Username<br>Account Balance<br>Case Search Status<br>Account Type  | 5564494<br>atticusfinch1960<br>\$0.00<br>Inactive<br>Upgraded PACER Account |                                                             |                         |
|                                                                                                    | Settings Maintenan<br>Change Username<br>Change Password<br>Set Security Information | Payments Usage                                                              | Update PACER Billing Email<br>Set PACER Billing Preferences |                         |

4. Click on Attorney Admissions / E-File Registration.

| PSC Home<br>PACER<br>PUBLIC ACCESS T                                                                                                    | Manage My Account   Manage My Appellate Filer Account   Case Search Sign In                                                                                                    |
|----------------------------------------------------------------------------------------------------|----------------------------------------------------------------------------------------------------|
| HOME REGISTER                                                                                                    | IND A CASE E-FILE QUICK LINKS HELP CONTACT US                                                                                                    |
| PACER Links<br>Court Links<br>Search PACER Case Locator<br>Announcements<br>Frequently Asked Questions<br>Resources<br>Manage My Account | MANAGE MY ACCOUNT       Logout         Welcome, Atticus Finch       Logout         Account Number       5564494         Username       atticusfinch 1960         Account Balance       \$0.00         Case Search Status       Inactive         Account Type       Upgraded PACER Account |
|                                                                                                    | Settings         Maintenance         Payments         Usage           Update Personal Information         Attorney, Admissions / E-File Registration           Update Address Information         Non-Attorney, E-File Registration                                                       |

5. Select "U.S. District Courts" and "Tennessee Western District Court", and click Next.

|                                                                                                    | Manage My Account   Manage My Appellate Filer Account   Case Search Sig             |                                                                                                    |  |  |  |  |
|----------------------------------------------------------------------------------------------------|-------------------------------------------------------------------------------------|----------------------------------------------------------------------------------------------------|--|--|--|--|
| PACER<br>PUBLIC ACCESS TO C                                                                                | Court Electronic Reco                                                               | RDS                                                                                                    |  |  |  |  |
| HOME REGISTER FIN                                                                                          | ID A CASE E-FILE                                                                    | QUICK LINKS HELP CONTACT US 🔊 RSS                                                                                                    |  |  |  |  |
| PACER Links                                                                                                | MANAGE MY ACCO<br>Welcome, Atticus Finch                                            | DUNT Logout                                                                                                    |  |  |  |  |
| Search PACER Case Locator<br>Announcements<br>Frequently Asked Questions<br>Resources<br>Manage My Account | Account Number<br>Username<br>Account Balance<br>Case Search Status<br>Account Type | 5564494<br>atticusfinch1960<br>\$0.00<br>Inactive<br>Upgraded PACER Account                                                                                                    |  |  |  |  |
|                                                                                                    | IN WHAT COURT<br>* Required Information                                             | DO YOU WANT TO PRACTICE?                                                                                                    |  |  |  |  |
|                                                                                                    | Court Type *                                                                        | U.S. District Courts Tennessee Western District Court - NextGen                                                                                                    |  |  |  |  |
|                                                                                                    | Note: Centralized attorney<br>listed, please visit that cou                         | y admissions and e-file registration are currently not available for all courts. If you do not see a court<br>rt's website. For a listing of all court websites visit the <u>Court Links Page</u> . |  |  |  |  |
|                                                                                                    |                                                                                     | Next Reset Cancel                                                                                                    |  |  |  |  |

6. Select the type of admission you will be applying for. The rest of this document assumes you are applying for Pro Hac Vice admission. The following steps work as well if you are applying for Multi-District Litigation admission.

|                                                                                                    |                                                                                                    | Manage My Account   Manage My Appellate Filer Account   Case Search Sign In  |
|----------------------------------------------------------------------------------------------------|----------------------------------------------------------------------------------------------------|------------------------------------------------------------------------------|
|                                                                                                    | Court Electronic Reco                                                                               | ords                                                                         |
| HOME REGISTER FI                                                                                           | ND A CASE E-FILE                                                                                    | QUICK LINKS HELP CONTACT US                                                  |
| PACER Links                                                                                                | MANAGE MY ACC                                                                                       | OUNT                                                                         |
| Court Links                                                                                                | Welcome, Atticus Finc                                                                               | h Logout                                                                     |
| Search PACER Case Locator<br>Announcements<br>Frequently Asked Questions<br>Resources<br>Manage My Account | Account Number<br>Username<br>Account Balance<br>Case Search Status<br>Account Type<br>WHAT WOULD Y | 5564494<br>atticusfinch 1960<br>\$0.00<br>Inactive<br>Upgraded PACER Account |
|                                                                                                    |                                                                                                    | Attorney Admissions and E-File                                               |
|                                                                                                    |                                                                                                    | Pro Hac Vice                                                                 |
|                                                                                                    |                                                                                                    | Multi-District Litigation                                                    |
|                                                                                                    |                                                                                                    | Federal Attorney                                                             |

7. On the next screen, make sure your address information is correct, and enter your email delivery preferences. You will need to select something from the "Email Frequency" and "Email Format" drop-down menus.

| ← → C | er.psc.uscourts.gov/pscof/m                  | nanage/efileAttorney.jsf                                          | ☆ | ABP | js | •••• | 0 | Э | : |
|-------|----------------------------------------------|-------------------------------------------------------------------|---|-----|----|------|---|---|---|
|       | Other Names Used<br>Pro Hac Vice Case Number |                                                                   |   |     |    |      |   |   | • |
|       | State Bar ID<br>State                        | Select State                                                      |   |     |    |      |   |   |   |
|       | Delivery Method and Format                   | tting<br>Checking this will clear the primary email fields below. |   |     |    |      |   |   |   |
|       | Primary Email * atticus finch@example.com    |                                                                   |   |     |    |      |   |   |   |
|       | Email Frequency *                            | Once Per Day (Daily Summary)                                      |   |     |    |      |   |   |   |
|       |                                              | Next Back Reset Cancel                                            |   |     |    |      |   |   |   |

8. Optionally, add credit card information which will be stored at PACER, which may be used to pay your admission fee and other filing fees. This is optional. If you do not add credit card information, you will be prompted for credit card information for payment of filing fees when required. The US District Court for the Western District of Tennessee does not accept ACH payments.

| HOME        | REGISTER         | FIND A CASE     | E-FILE                                                                                                    | QUICK LINKS                                             | HELP                 | CONTACT US                                       | R                    |  |  |
|-------------|------------------|-----------------|----------------------------------------------------------------------------------------------------|---------------------------------------------------------|----------------------|--------------------------------------------------|----------------------|--|--|
| ACERI       | inks             | MANAG           | E MY ACC                                                                                                    | COUNT                                                   |                      |                                                  |                      |  |  |
| AGENE       |                  | Welcome         | Atticus Ein                                                                                                    | ch                                                      |                      |                                                  |                      |  |  |
| Court Links | 5<br>            | welcome,        | Attious I III                                                                                                    | CI1                                                     |                      |                                                  | Logout               |  |  |
| Search PA   | CER Case Locator | Assount         | Number                                                                                                    | FEGAADA                                                 |                      |                                                  |                      |  |  |
| Announcer   | ments            | Lisernam        | Number                                                                                                    | atticusfinch1960                                        |                      |                                                  |                      |  |  |
| Frequently  | Asked Questions  | Account         | Balance                                                                                                    | \$0.00                                                  |                      |                                                  |                      |  |  |
| esources    |                  | Case Sea        | arch Status                                                                                                    | Inactive                                                |                      |                                                  |                      |  |  |
| Nesources   |                  | Account         | Туре                                                                                                    | Upgraded PACE                                           | R Account            |                                                  |                      |  |  |
| Manage M    | y Account        |                 |                                                                                                    |                                                         |                      |                                                  |                      |  |  |
|             |                  | This s          | then ACH payments will not be available as an option during payment. In addition, the PACER Service Center does<br>not accept ACH payments for PACER (case search) fees. |                                                         |                      |                                                  |                      |  |  |
|             |                  | Selec           | t your method<br>payment meth                                                                                                    | rd and Add ACH Payment options below. Yo                | u may store up to    |                                                  |                      |  |  |
|             |                  | To de<br>the ca | signate a card<br>ard as a defaul                                                                                                    | as the default for e-fill<br>t, click the Turn off linl | ing or admissi<br>k. | ons fees, click the Set default link in the box( | es) below. To remove |  |  |
|             |                  |                 |                                                                                                    |                                                         |                      |                                                  |                      |  |  |

9. Click the checkboxes to acknowledge that you have read and agree to PACER terms and conditions, and TNWD local requirements for e-filing. Then click "Submit".

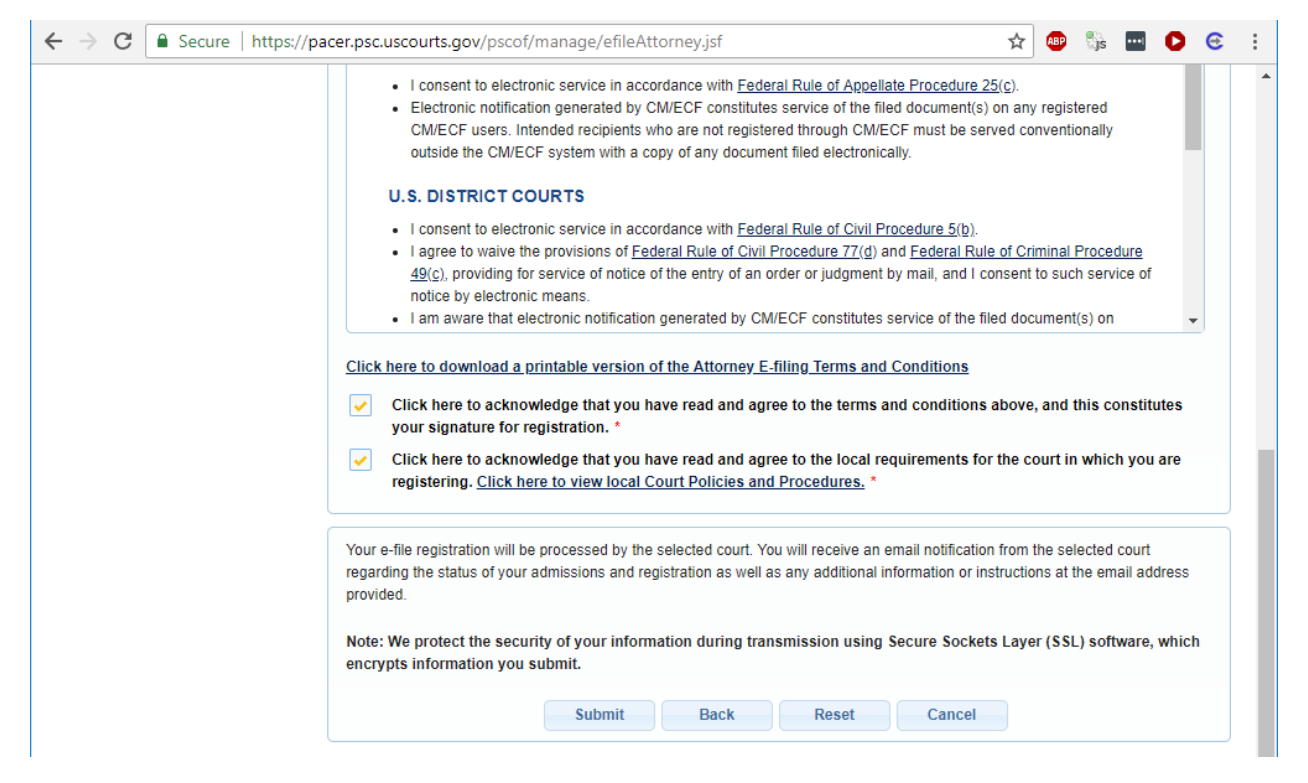

10. You're done for now. You will receive automatic notification that your submission has been received.

|                                            |                                                                                                    | Manage My Account   Manage My Appellate Filer Account   Case Search Sign In |  |  |  |  |  |
|--------------------------------------------|----------------------------------------------------------------------------------------------------|-----------------------------------------------------------------------------|--|--|--|--|--|
| PACER<br>PUBLIC ACCESS TO C                | Court Electronic Reco                                                                                                    | ords                                                                        |  |  |  |  |  |
| HOME REGISTER FI                           | ND A CASE E-FILE                                                                                                    | QUICK LINKS HELP CONTACT US                                                 |  |  |  |  |  |
| PACER Links                                | MANAGE MY ACC                                                                                                    | OUNT                                                                        |  |  |  |  |  |
| Court Links                                | Welcome, Atticus Finc                                                                                                    | h Logout                                                                    |  |  |  |  |  |
| Search PACER Case Locator<br>Announcements | Account Number                                                                                                    | 5564494                                                                     |  |  |  |  |  |
| Frequently Asked Questions                 | Account Balance                                                                                                    | atticustinen 1960<br>\$0.00                                                 |  |  |  |  |  |
| Resources                                  | Case Search Status<br>Account Type                                                                                                    | Inactive<br>Upgraded PACER Account                                          |  |  |  |  |  |
| Manage My Account                          |                                                                                                    |                                                                             |  |  |  |  |  |
|                                            | Confirmation Page                                                                                                    |                                                                             |  |  |  |  |  |
|                                            |                                                                                                    | THANK YOU FOR REGISTERING!                                                  |  |  |  |  |  |
|                                            | Your request has been forwarded to the court. You will receive an email when the registration has been processed. To check the status of your request, log in to Manage My Account and select the <u>E-File Registration/Maintenance History</u> from the Maintenance Tab. |                                                                             |  |  |  |  |  |
|                                            |                                                                                                    | Done                                                                        |  |  |  |  |  |

#### 11. When you receive your email from the court, you have a CM/ECF filing account at TNWD.

| NextGen CM/ECF Registration Status Inbox x                                                                                                    | ÷ 0                                                                                                    |
|----------------------------------------------------------------------------------------------------|----------------------------------------------------------------------------------------------------|
| do_not_reply@psc.uscourts.gov<br>to me                                                                                                    | 8:45 AM (0 minutes ago) 📩 🛛 🔸                                                                                                   |
| This email is notification that your NextGen CM/ECF electronic filing registrat<br>Filing Status by visiting the "Manage My Account" section of the PACER web<br>from the "Maintenance" tab or use this link, <u>https://pacer.psc.uscourts.gov/psr</u> | ion has been processed. You may check your E-<br>site and selecting "Check E-File Status" option<br>cof/manage/efileStatus.jsf. |
| Account Number: 5564494<br>Court: TENNESSEE WESTERN DISTRICT COURT<br>Date/Time Submitted: 04/28/2018 08:43:10 CDT<br>Transaction ID: 10042<br>Request: Registration<br>Transaction Status: Processed                                                   |                                                                                                    |
| NOTE: Please do not reply to this message. This is an automated message<br>questions or comments, please email them to <u>admissions@tnwd.uscourts.go</u>                                                                                               | sent from an unmonitored mailbox. If you have $\underline{v}$ .                                                                 |

# 12. Go to <u>https://ecf.tnwd.uscourts.gov</u>, and click on "Western District of Tennessee – Document Filing System".

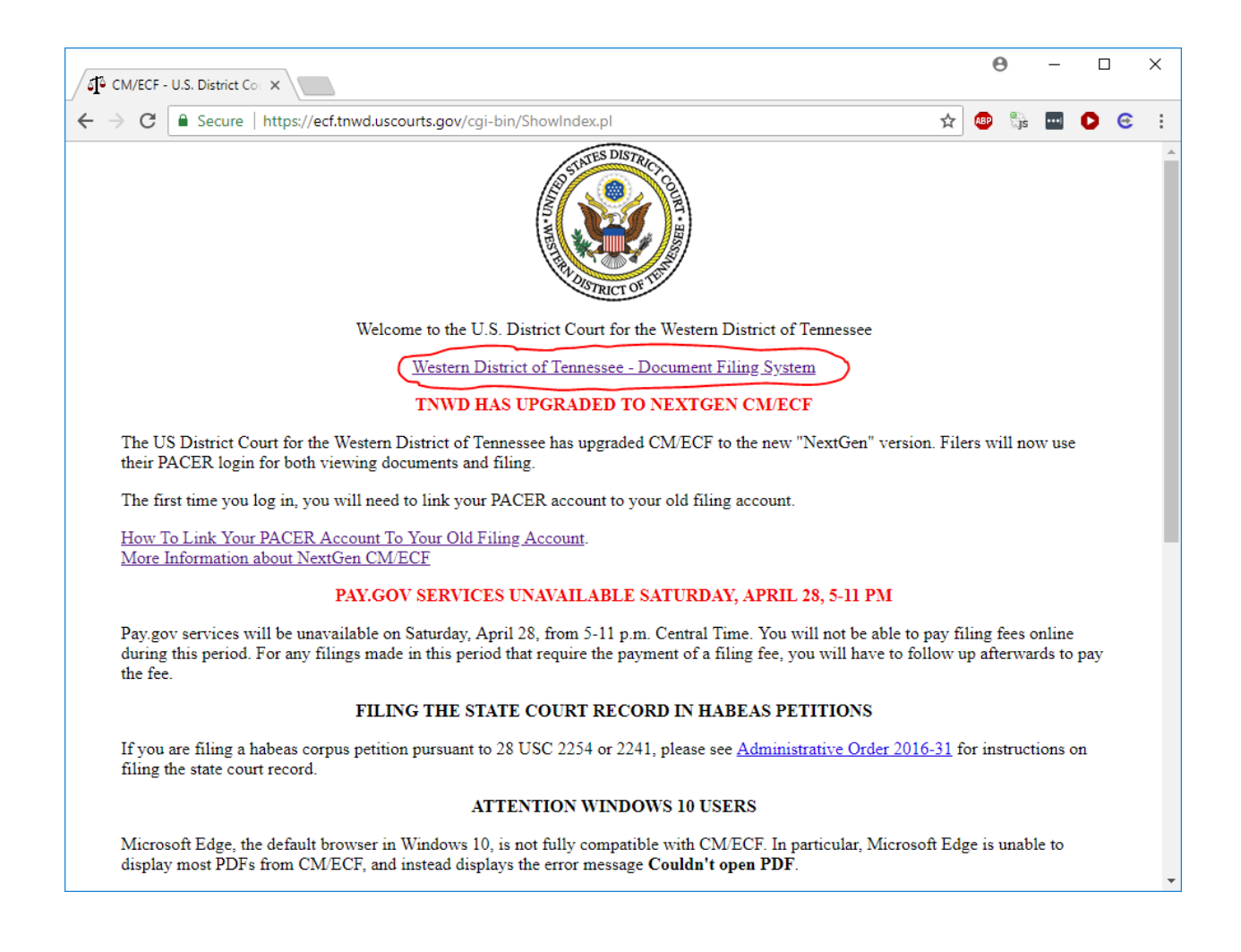

13. You will be taken to a PACER login screen, where you should enter your PACER credentials.

|               |                                                                                                 |                                                                                         |                                                                    | Manage My Acc                                                                           | ount   Manage My Appe                     | ellate Filer Account |
|---------------|-------------------------------------------------------------------------------------------------|-----------------------------------------------------------------------------------------|--------------------------------------------------------------------|-----------------------------------------------------------------------------------------|-------------------------------------------|----------------------|
|               | R<br>s to Court Electronic Re                                                                   | CORDS                                                                                   |                                                                    |                                                                                         | + v                                       | COURTS               |
| HOME REGISTER | FIND A CASE E-FILE                                                                              | QUICK LINKS                                                                             | HELP                                                               | CONTACT US                                                                              |                                           | RSS                  |
|               | PACER LOGIN<br>Your browser must be se<br>and you are experiencing<br>your browser before tryin | t to accept cookies in ord<br>; problems with the login,<br>g again.                    | er to log in to thi<br>delete the store                            | s site. If your browser is s<br>d cookie file in your PC. (                             | set to accept cookies<br>Close and reopen |                      |
|               | Login                                                                                           |                                                                                         |                                                                    |                                                                                         |                                           |                      |
|               | * Required Information<br>Username *<br>Password *<br>Client Code                               | atticusfinch1960                                                                        |                                                                    |                                                                                         |                                           |                      |
|               | NOTICE: This is a re<br>prohibited and subje<br>attempts are logged.                            | Login<br>Need an Account?   Forgo<br>stricted government we<br>cct to prosecution under | Clear<br>ot Your Password<br>b site for officia<br>Title 18 of the | Cancel<br>d2   Forgot User Name2<br>al PACER use only. Una<br>U.S. Code. All activities | uthorized entry is<br>and access          |                      |

14. If you are seeking Pro Hac Vice admission, file your Motion to Appear Pro Hac Vice (under Civil Menu or Criminal Menu. This event will prompt you to pay the \$150.00 fee. You may be prompted to reenter your login and password on the pay.gov screen.

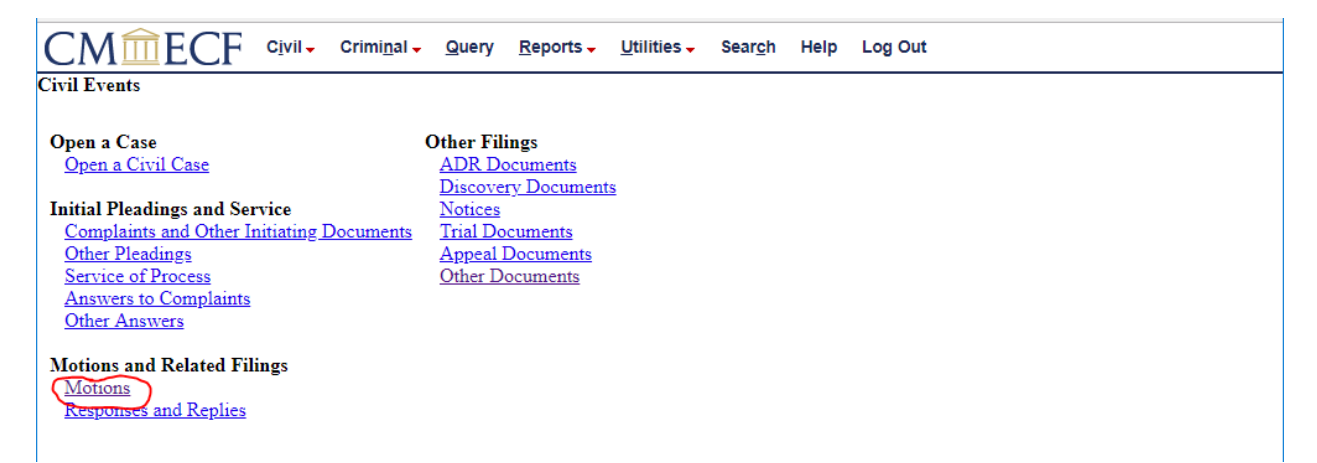

15. You will receive an NEF (Notice of Electronic Filing) when your motion is granted by the judge.